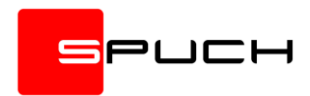

# Novedades y correcciones en Veolab 2.0.123

# Mostrar/ocultar columna en la ficha de resultados

En la estructura de resultados de las técnicas se ha añadido una nueva propiedad que permite ocultar la columna en la ficha de resultados.

Si se oculta, la columna será igualmente calculada y aplicados los valores y marcas según los cálculos correspondientes desde la ficha de resultados, pero el usuario no podrá consultarla ni editar su valor.

| 3 | Téc  | nica - Escherichia c                                                                                      | oli                   |                 |                                                              |                                      |              |                                                                               |                          |           | -        |                                        | $\times$     |
|---|------|----------------------------------------------------------------------------------------------------|-----------------------|-----------------|--------------------------------------------------------------|--------------------------------------|--------------|-------------------------------------------------------------------------------|--------------------------|-----------|----------|----------------------------------------|--------------|
|   | ľ    | Detalle                                                                                                   | de técnica            |                 |                                                              |                                      | G            |                                                                               | 20                       |           |          | Í                                      |              |
|   |      | Cód. técnica<br>9<br>Nombre en informes<br>Escherichia coli<br>Delegación<br>Parámetro<br>Precio<br>43,00 | Nombre<br>Escherichia | Acredi          | atura<br>Núme<br>tación F<br>103/2023 ) [<br>nica exportable | ro CAS<br>echa de baja<br>23/03/2023 | Sec<br>Matri | ción<br>Microbiológi<br>ices<br>AGUAS<br>ALIMENTO:<br>Auditorías<br>MUESTRA I | co<br>S<br>DE SUPERFICIE | ~         | <b>3</b> | Acepta<br>Grabai<br>Exporta<br>Cancela | r<br>r<br>Ir |
|   |      | Método                                                                                                    | Estructura resultad   | os Personal cua | alificado Co                                                 | nsumibles                            | Equ          | ipos                                                                          | Documentos               | Métoc 🔹 🕨 |          |                                        |              |
|   |      |                                                                                                    | A                     | В               | С                                                            |                                      |              |                                                                               |                          | <u>^</u>  |          |                                        |              |
|   | Títi | ulo                                                                                                    | Resultados            | Incertidumbre   | Otros datos                                                  |                                      |              |                                                                               |                          |           |          |                                        |              |
|   | Títi | ulo 2                                                                                                    |                       |                 |                                                              |                                      |              |                                                                               |                          |           |          |                                        |              |
|   | Títi | ulo 3                                                                                                    |                       |                 |                                                              |                                      |              |                                                                               |                          |           |          |                                        |              |
|   | Mo   | ostrar en informe                                                                                         | Sí                    | Sí              | No                                                           |                                      |              |                                                                               |                          |           |          |                                        |              |
|   | Mo   | ostrar en resultado                                                                                       | s Si                  | No 💌            | Si                                                           |                                      |              |                                                                               |                          |           |          |                                        |              |
|   | Fór  | rmula                                                                                                    | 51                    | 51              | 51                                                           |                                      |              |                                                                               |                          |           |          |                                        |              |
|   | Тір  | oo de dato                                                                                                | Texto                 | Texto           | Texto                                                        |                                      |              |                                                                               |                          |           |          |                                        |              |

#### Valores y rangos editables desde la ficha de normativa

Aunque ya era posible ver y modificar los valores y rangos desde cada técnica por cada normativa, ahora también es posible acceder desde la ficha de normativa, revisando en este caso la visualización inversa, es decir, los valores de valor y rango para esa normativa y por cada técnica.

| 🌡 N        | ormat                                   | tivas - Orden 2                                                                  | 1 de Junio de 1977, por el que se establ                                                     | lecen las normas de calida                                                           | d para chorizo, salchichón                                                       | y lomo embuchado. (                       | Corrección d | -                           |                                          | ×      |
|------------|-----------------------------------------|----------------------------------------------------------------------------------|----------------------------------------------------------------------------------------------|--------------------------------------------------------------------------------------|----------------------------------------------------------------------------------|-------------------------------------------|--------------|-----------------------------|------------------------------------------|--------|
|            | 3                                       | Detalle                                                                          | de normativa                                                                                 |                                                                                      |                                                                                  |                                           |              |                             | 1 h                                      |        |
| Definición | Códi<br>3<br>Desa<br>Ord<br>Cor<br>Fect | igo<br>cripción<br>den 21 de Junio<br>rrección de er<br>ha de baja<br>23/03/2023 | Delegación<br>o de 1977, por el que se establecen la<br>rores en la Orden de 7 de febrero de | as normas de calidad par<br>e 1980 (BOE 112 de 9 de Ma<br>desglosada en cada técnica | Abreviatura<br>a chorizo, salchichón y loi<br>yo).<br>para asignar valores según | no embuchado.<br>Ia normativa seleccionad | ia           | <b>9</b><br>57<br><b>10</b> | Aceptar<br>Grabar<br>Exportar<br>Cancela | r<br>r |
|            | Τé                                      | cnicas                                                                           | Observaciones                                                                                |                                                                                      |                                                                                  |                                           |              |                             |                                          |        |
|            | C                                       | ód. técnica                                                                      | Nombre                                                                                       |                                                                                      | Valor                                                                            | Rango                                     | ^            |                             |                                          |        |
|            | 1                                       |                                                                                  | Aerobios mesófilos a 31 °C (1.000.00                                                         | 00)                                                                                  |                                                                                  |                                           |              |                             |                                          |        |
|            | 2                                       |                                                                                  | Enterobacterias                                                                              |                                                                                      |                                                                                  |                                           |              |                             |                                          |        |
|            | 3                                       |                                                                                  | Aerobios mesófilos                                                                           |                                                                                      | <5                                                                               | [0,5)                                     |              |                             |                                          |        |
|            | 4                                       |                                                                                  | Aerobios mesófilos a 31 °C (100.000                                                          | ))                                                                                   | <50                                                                              | [0,50)                                    |              |                             |                                          |        |
| 1          | 5                                       |                                                                                  | Enterobacterias lactosa positiva (10                                                         | .000)                                                                                |                                                                                  |                                           |              |                             |                                          |        |
|            |                                         |                                                                                  |                                                                                              |                                                                                      |                                                                                  |                                           |              |                             |                                          |        |

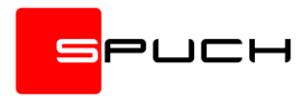

El listado de técnicas puede ser ordenado por código, nombre, valor o rango haciendo clic derecho sobre la lista y seleccionando la opción adecuada en el menú.

#### Avance de línea por retorno de carro configurable

Se ha añadido una nueva opción de configuración en el apartado de configuración de operaciones que permite activar o desactivar el avance de línea cuando se pulsa retorno de carro en la ficha de resultados.

| I Operaciones                                                                                                    | ×                                    |
|----------------------------------------------------------------------------------------------------|--------------------------------------|
| Configurar operaciones                                                                                                    |                                      |
| Incrementar automáticamente valores del campo referencia al crear tandas de operaciones si el valor lo permite Crear automáticamente una operación por cada servicio seleccionado en la misma ficha de operación También para técnicas individuales Activar por defecto la fecha de compromiso al crear la operación Establecer el valor predeterminado configurado en los resultados de forma automática en cuanto se crea la operación Mostrar un único título en la rejilla de resultados permitiendo el uso de funciones especiales como agrupar y ordenar Evaluar fórmulas aunque no se hayan relienado todas las dependencias Al pulsar retorno de carro en la rejilla de resultados saltar a la fila siguiente Marcar parámetros no acreditados con el texto siguiente Virtue du o du du du du du du du du du du du du du | Aceptar       Aplicar       Cancelar |

También es posible introducir retornos de carro o saltos de línea dentro de la propia celda de resultados si se pulsa CTRL+INTRO estando en la celda (en modo de edición).

### Establecer técnicas acreditadas/no acreditadas en operaciones creadas

Se han añadido nuevas funciones en el menú desplegado con clic derecho sobre las técnicas en ficha de operación y en ficha de informe.

| Tipo análisis               | (SINAC)            |              | Establecer téci<br>Establecer téci | nica acreditada<br>nica no acreditada | :ha y<br>01/0 | / hora de re<br>05/2008 → | cepción<br>13:00:00 | Fecha de  | comproi<br>/2008 | miso     | ente |
|-----------------------------|--------------------|--------------|------------------------------------|---------------------------------------|---------------|---------------------------|---------------------|-----------|------------------|----------|------|
| Servicios                   | Recol              |              | Subir                              |                                       | s             | Mue                       | estroteca           | Documer   | tos              |          |      |
| Tipo de operaci<br>Análisis | in 🗸               |              | Bajar<br>Reconstruir               |                                       |               | ~                         | Precio<br>112,00    | Descuento | Total            | 112,00   |      |
| Descri                      | oción              | $\checkmark$ | Desglose de p                      | recio por grupos                      |               | Precio                    | Descuento           | Total     |                  |          |      |
| 🖃 🧼 Helado                  | S                  |              | Desglose de p                      | recio por técnicas                    |               |                           |                     |           | 112,00           | 0        |      |
| Aerobi                      | os mesófilos a 31  |              | No desglosar                       | el precio                             |               | 11,00                     |                     |           | 11,00            | <u>•</u> |      |
| 🔘 Staphy                    | lococcus aureus    |              | Seleccionarto                      | do                                    |               | 12,00                     |                     |           | 12,00            | 2        |      |
| 🧉 Entero                    | acterias lactosa , |              | Jeleccional to                     |                                       |               | 55,00                     |                     |           | 55,00            |          |      |
| Salmor                      | ella en 25 g       |              |                                    |                                       |               | 34,00                     |                     |           | 34,00            |          |      |
| 🥥 Listeria                  | monocytogenes      |              |                                    | David Díaz Fuentes                    |               | 0,00                      |                     |           | 0,00             | 1        |      |

Al cambiar el estado de acreditación de una técnica para una operación ya creada no afectará al fichero de técnicas original, siendo un cambio que sólo aplicaría para esa operación.

# Corrección en agrupación por sección en ficha de informe

En la ficha de informe cuando se agrupaba y ordenaba por sección, si había más de 9 secciones definidas, el código numérico para ordenar no era correctamente considerado, estableciendo un orden diferente al definido por el usuario desde secciones.

| Re | esul              | tados        | B Documentos       |            |             |           |              |
|----|-------------------|--------------|--------------------|------------|-------------|-----------|--------------|
|    |                   |              | Técnicas (informe) | Unidades   | Metodología | Normativa |              |
| Ξ  | $\mathbf{\Theta}$ | : 7          | Microbiológico     |            |             |           |              |
|    | 0                 | $\checkmark$ | Coliformes fecales | UFC/100 ml |             | Ausencia  | No detectado |
|    |                   | $\checkmark$ | Coliformes totales | UFC/100 ml |             | 0         | 3            |
| Ξ  |                   | : 8          | Físico-Químico     |            |             |           |              |
|    |                   | $\checkmark$ | Amonio             | mg/l       |             | 0,5       | <0,1         |
|    |                   |              | Conductividad      | mioro£/o   |             | 2 500     | 2 4 5        |

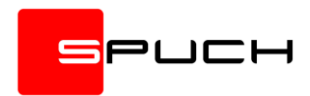

### Técnicas exportables en el boletín SINAC

Ahora se considera la selección de técnicas exportables también para la generación del boletín del SINAC. Anteriormente se generaba el boletín siempre con todas las técnicas del informe independientemente de que se hubiera activado o desactivado el cajetín de técnica exportable.

|               | 7 Microbiológico     | UEC/a    | 1 000 000 | No detectado |  |
|---------------|----------------------|----------|-----------|--------------|--|
| ŏĽ            | Escherichia coli     | UFC/g    | Ausencia  | No detectado |  |
| ŏ             | ] Salmonella en 25 g | UFC/25 g | Ausencia  | No detectado |  |
| $\overline{}$ | Listeria monocyto    | UFC/g    | 100       | No detectado |  |
|               |                      |          |           |              |  |

# Corrección en lista de impresoras

Anteriormente se había corregido la generación de listas de impresoras para excluir las impresoras redireccionadas marcas como *redirected* (en inglés). Ahora también se excluyen las impresoras marcadas en castellano (redireccionada).

| Impresora              |                  |      |            | Copias           |
|------------------------|------------------|------|------------|------------------|
| Nombre                 |                  |      |            | Número de copias |
| Microsoft Print to PDF |                  | ✓ Pr | ropiedades | 1                |
| Microsoft XPS Docume   | nt Writer        |      |            |                  |
| Microsoft Print to PDF |                  |      |            |                  |
| Fax                    |                  |      |            |                  |
| OneNote for Windows    | 10               |      |            |                  |
| HPC01803A66A10 (HP     | Color Laser 150) |      |            | Eventuation Rea- |
| HP Color Laser 150     |                  |      |            | the spectrum     |
| OneNote (Desktop)      |                  |      |            |                  |

#### Consultas incompatibles en MS Access

Se han corregido varias consultas incompatibles cuando se utilizaba una base de datos MS Access.

# Error al activar el aviso en el planificador

Se ha corregido un error al crear planificaciones y activar el aviso después de configurar la periodicidad.

#### Modo de edición en la estructura de resultados

En la estructura de resultados de ficha de técnica, ahora, si se accede directamente al contenido de una celda con doble clic y se activa el modo de edición, ya se estará detectando la modificación del valor aunque no se haya modificado realmente.

#### Edición más intuitiva en ficha de resultados

Se ha cambiado el modo de selección de operaciones y edición de fechas y dictamen en la ficha de resultados.

Ahora cuando se selecciona las operaciones en la parte superior, los cambios en las fechas y dictamen sólo tendrán efecto sobre esas operaciones seleccionadas.

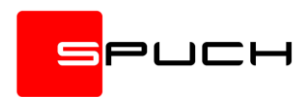

Por defecto, al entrar en el componente las operaciones están todas seleccionadas.

| 🔲 Det | alle  | de resultados |            |              |                 |                             |               |                |                                |            |        |  | -        |          | ×    |
|-------|-------|---------------|------------|--------------|-----------------|-----------------------------|---------------|----------------|--------------------------------|------------|--------|--|----------|----------|------|
| 1     | Į     | Detalle       | de re      | sultado      | os              |                             |               | G              |                                |            |        |  |          |          | 6    |
|       | 7     |               |            |              |                 |                             |               |                |                                |            |        |  |          |          |      |
|       | Có    | d. operación  | Cliente    |              | Servicio        | Fe                          | cha de inicio | Fecha de fin   | Dictamen                       | Estado     |        |  |          | Acepta   | ar   |
|       | 6     | 08-39         | Centro D   | eportivo y l | Pis Agua        |                             | 21/03/2023    |                |                                | Iniciada   |        |  |          | Graha    |      |
|       | 🍦     | 08-38         |            |              |                 |                             |               |                |                                | Iniciada   |        |  | <b>S</b> | Graba    |      |
|       | 9     | 08-37         | Ristorant  | te Rigoletto | Mejillón Pasi   | erizado 21/03/              | 2023 11:05    | 02/2022 40:45  |                                | Iniciada   |        |  |          | Importa  | ar 👘 |
| =     | •     | 08-36         | Ristorant  | te Rigoletto | Mejilon Pasi    | erizado 23/03/.             | 2023 16:15 23 | /03/2023 16:15 |                                | Finalizada |        |  | 1        |          | -    |
|       | Fitra | r por técnica |            |              | Fecha de inicio |                             | Fecha de      | e fin          |                                | Dictamen   |        |  |          | imp. equ | ipo  |
|       |       |               |            | ~            | 21/03/2023      | √ 0:00:00                   | 23/0          | 3/2023 ~ 16:1  | 5:00 😫                         |            | $\sim$ |  | 5        | Export   | ar   |
|       |       | Técnicas      | ;          | Unidades     | Normativa       | 08-36<br>432534<br>44<br>45 | 08-37         | 08-38          | 08-39<br>Titulo<br>Dos<br>Tres |            |        |  | 8        | Cancel   | ar   |
| =     |       | Aerobios      | mesófil    | UFC/g        | 1.000.000       | >3                          | 234           |                |                                |            |        |  |          |          |      |
|       |       | Escheric      | hia coli   | UFC/g        | Ausencia        | <10                         | 2             |                |                                |            |        |  |          |          |      |
|       | ٩,    | Salmonel      | la en 25 g | UFC/25 g     | Ausencia        | >9,9                        |               |                |                                |            |        |  |          |          |      |
| -     |       | 🥥 Listeria n  | nonocyto   | UFC/g        | 100             | No detectado                | 4             |                |                                |            |        |  |          |          |      |
| 9     |       | Color         |            | mg/I Pt/     | 15 mg/l Pt/Co   |                             |               |                |                                | 0          |        |  |          |          |      |
| L     |       | i Olor        |            | -            | Ausencia        |                             |               | 5445           | 43                             | 3          |        |  |          |          |      |
|       |       | Sabor         |            | -            | 3 a 25 °C       |                             |               |                |                                | 0          |        |  |          |          |      |

# Filtrar por sección en ficha de resultados

Se ha creado un nuevo menú desplegable al hacer clic derecho sobre el nombre de las técnicas en ficha de resultados que permite filtrar por secciones.

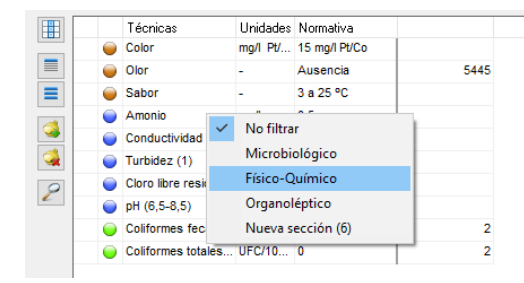

A diferencia del filtro por técnica, en este caso no hay cambio de vista en la estructura y las técnicas que no cumplen el filtro siguen estando como filas ocultas, de este modo, el complejo sistema de cálculos, rangos y notificaciones sigue operativo para todas las técnicas.

# La marca predeterminada no se estaba mostrando correctamente si se aplicaba manualmente

La marca especial "predeterminada" que se aplica por defecto a cualquier celda de la ficha de resultados al crear la operación, también puede aplicarse manualmente desde las opciones de aplicación de marcas en la interfaz, sin embargo, no se estaba visualizando correctamente en este caso (aunque sí aplicando).

| 🆗 Rangos y mar | rcas de resultados |            |           |                                           |                                              |                     |                           |          |   |          | × |
|----------------|--------------------|------------|-----------|-------------------------------------------|----------------------------------------------|---------------------|---------------------------|----------|---|----------|---|
| C I            | onfigurar ran      | gos y marc | as de r   | esultados                                 |                                              | 7                   |                           |          |   |          |   |
| Rangos         |                    |            |           |                                           |                                              |                     |                           |          |   |          |   |
|                | Nom                | bre        | Sust      | iituir límites por<br><min y="">max</min> | Sustituir límite<br><min (v)="" y="">m</min> | espor Usar<br>ax(v) | rangos según<br>normativa |          | 0 | Aceptar  |   |
| Ra             | ngo 1              |            |           |                                           |                                              |                     |                           | <b>×</b> | 9 | Aplicar  |   |
| Ra             | ngo 2              |            |           |                                           |                                              |                     |                           |          | 8 | Cancelar |   |
| Ra             | ngo 3              |            |           |                                           |                                              |                     |                           |          |   |          |   |
| Marcas         | Descripción        | Aviso      | Sustituir | Tamaño fuente                             | Color fuente                                 | Color fondo         | Estilo fuente             |          |   |          |   |
| Θ              | Predeterminada     |            |           | Auto                                      |                                              |                     | Normal                    |          |   |          |   |
| 3              | Valor inválido     |            |           | Auto                                      |                                              |                     | Normal                    |          |   |          |   |
| 3              | Valor anormal      |            |           | Auto                                      |                                              |                     | Normal                    | <u></u>  |   |          |   |
| 3              | Acreditación       |            |           | Auto                                      |                                              |                     | Negrita cursiva           |          |   |          |   |

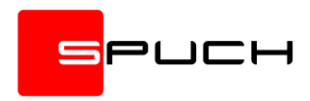

Soporte en la aplicación de rangos de valores especiales con símbolos < y > En ficha de resultados se ha considerado el uso de valores numéricos precedidos del símbolo < o > (sin espacios).

El complejo sistema de evaluación rangos es capaz de considerar si estos valores están o no dentro de los intervalos definidos y aplicar la marca correspondiente.

Con esta situación se pueden dar casos en los que el valor no es evaluable porque el rango al que se refiere el valor está parcialmente fuera del intervalo, por ejemplo, si el intervalo es (3,7) y el valor que se escribe en el resultado es <5, el rango no es evaluable según el resultado. Para estos casos se ha creado una marca especial que se puede añadir en la configuración de rangos y marcas y que se aplicará automáticamente en caso de existir.

| 0005  | <b>.</b>       | 5,  |                                              |                                                         |                                |            |          |
|-------|----------------|-----|----------------------------------------------|---------------------------------------------------------|--------------------------------|------------|----------|
| ingoo | Nom            | bre | Sustituir límites por<br><min y="">max</min> | Sustituir límites por<br><min (v)="" y="">max (v)</min> | Usar rangos según<br>normativa |            | Aceptar  |
| Rar   | 1go 1          |     |                                              |                                                         |                                |            | Aplicar  |
| Ran   | ngo 2          |     |                                              |                                                         |                                | 6          | Cancelar |
| Rar   | 1go 3          |     |                                              |                                                         |                                |            | •        |
| 3     | Valor inválido |     | Auto                                         |                                                         | Normal                         | - <b>X</b> |          |
|       | Valor invalido |     | Auto                                         |                                                         | Normal                         | 1          |          |
|       | Acreditación   |     | Auto                                         |                                                         | Negrita cursiva                |            |          |
|       |                |     | Auto                                         |                                                         | Normal                         | -          |          |
| 1     | No evalua      |     | luto                                         |                                                         |                                |            |          |

Aunque la marca sea invisible (negro sobre blanco y fuente normal) la utilización de esta marca puede resultar útil para aplicar textos automáticos basados en la aparición de esta circunstancia.